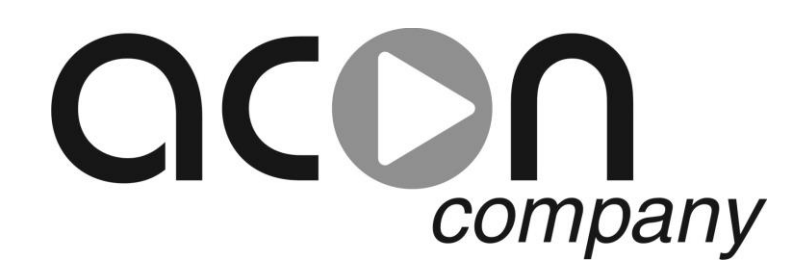

# GSM МОДУЛЬ.

## Для удаленного мониторинга и управления.

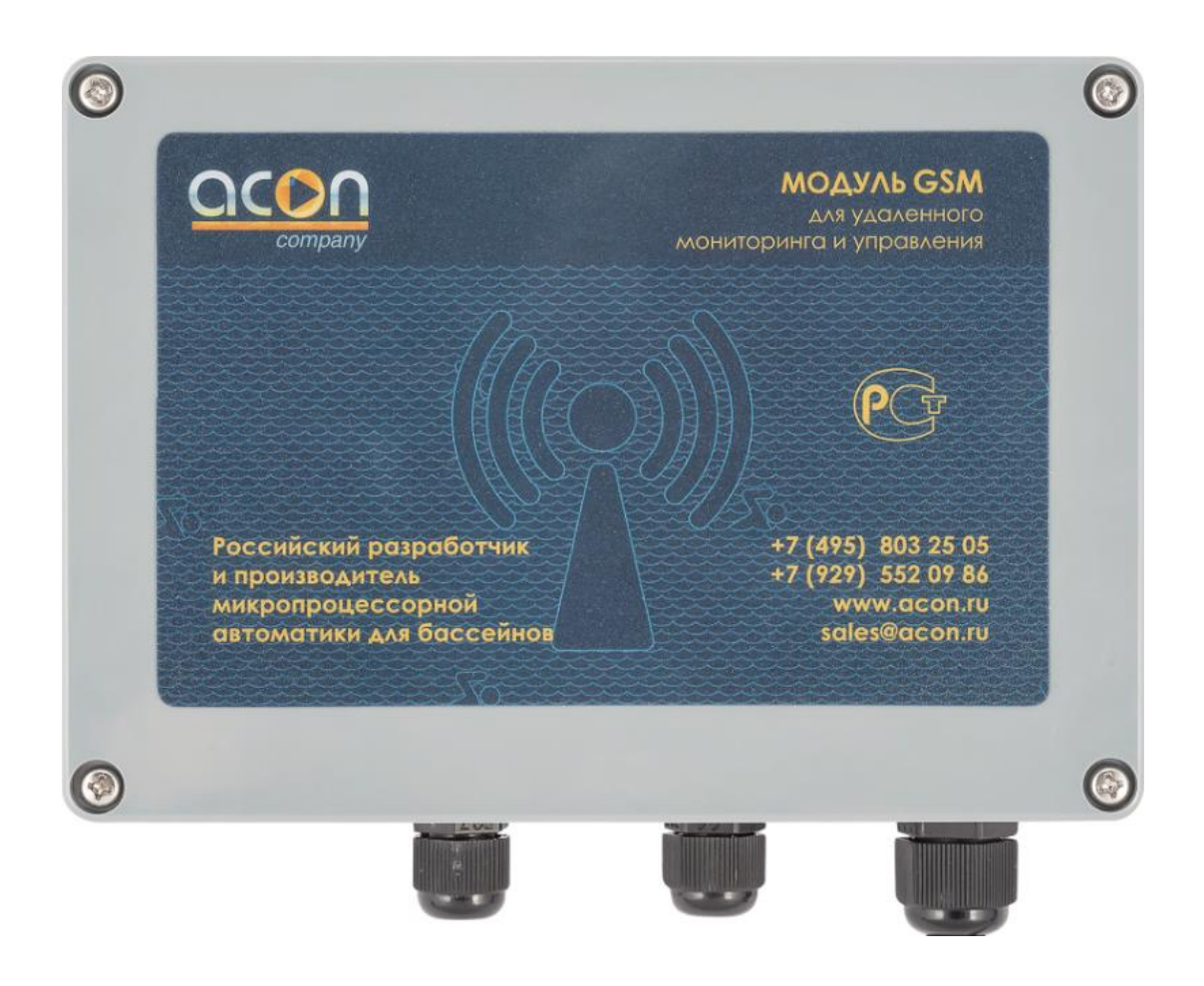

## Настройка системы удаленного управления.

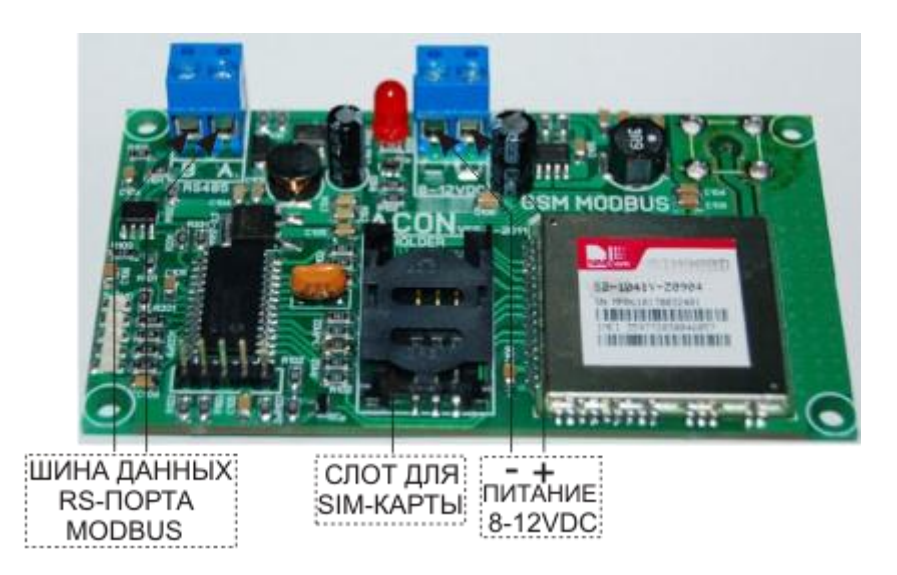

#### 1. Настройка станции дозирования.

#### Выбрать в меню СЕРВИС -> УДАЛЕННОЕ УПРАВЛЕНИЕ.

Для активации режима SMS оповещения установите статус EN и введите номер телефона, на который будут отправляться SMS сообщения об аварийных событиях. Например: SMS EN +79031234567 - SMS оповещение активно. SMS DIS +79031234567 - SMS оповещение неактивно.

Для настройки GPRS подключения установите следующие параметры:

**APN:** - имя точки доступа. Например: **APN: internet.ru** (определяется сотовым оператором);

UN: - имя пользователя. Например: UN: gdata (определяется сотовым оператором);

**PW:** - пароль. Например: **PW: gdata** (определяется сотовым оператором);

**IP:** - статический **IP** адрес сервера, к которому будет осуществляться GPRS подключение. Например: **IP:** 077.072.195.218 ;

**PORT:** - номер ТСР порта. Например: **PORT: 10012.** Каждой станции присваивается свой уникальный номер порта!!! Номера портов должны выбираться в диапазоне 10000-60000!!!

Далее с помощью пункта меню ЗАПИСЬ В GSM МОДУЛЬ необходимо записать введенные данные в GSM модуль. Также с помощью пункта меню ЧТЕНИЕ ИЗ GSM МОДУЛЯ можно прочитать данные из GSM модуля.

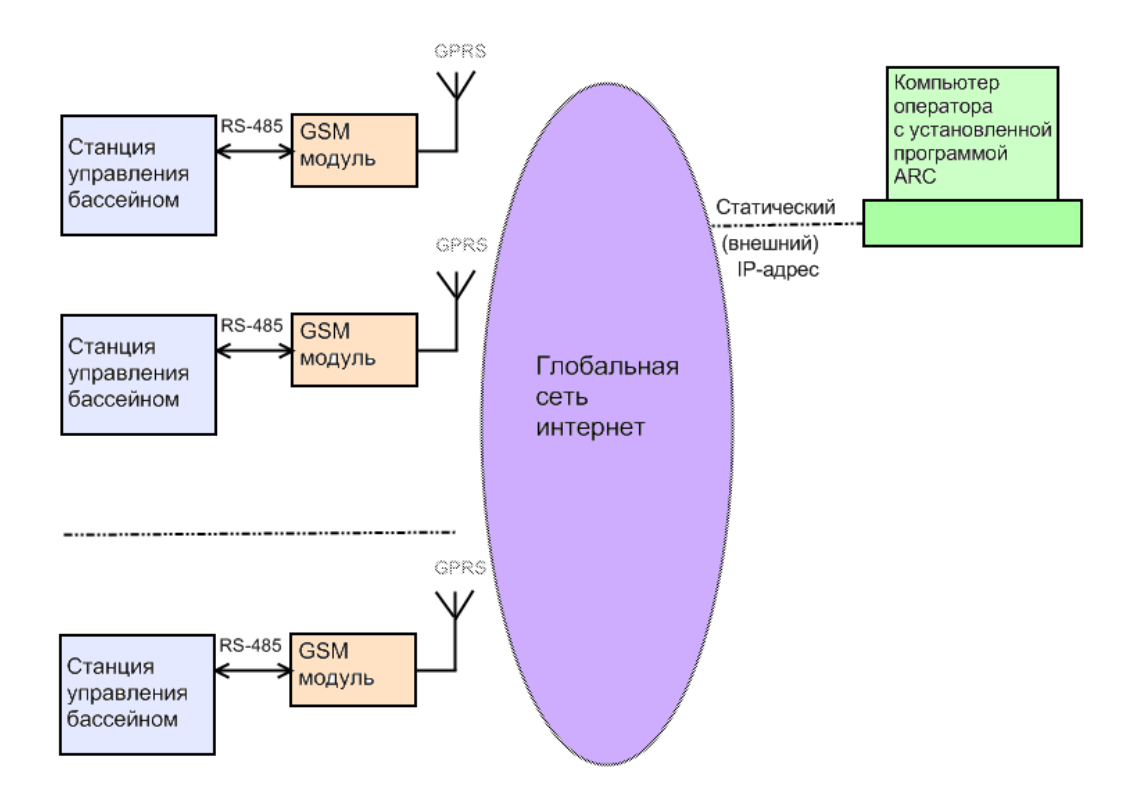

#### 2. Работа с программой ARC.

Данная программа предназначена для удаленного контроля и управления системами водоподготовки плавательных бассейнов.

Для установки программы необходимо загрузить дистрибутив по ссылке <u>http://www.acon.ru/</u> и установить программу, следуя инструкциям.

После успешной установки программы, на рабочем столе появится ярлык, кликнув по которому откроется основное окно программы ARC.

Для добавления нового клиента в базу данных необходимо в меню программы выбрать **Инструменты ->** Добавить запись, далее в открывшемся окне заполнить соответствующие поля и кликнуть по кнопке Записать.

| 🕶 АКОН удаленный контроль - C:Vrogram FilesURCWB\db1.dat                                                  |                      |                              |  |  |  |  |  |  |  |
|----------------------------------------------------------------------------------------------------|----------------------|------------------------------|--|--|--|--|--|--|--|
| Файл Инструменты Свойства Подключение ?                                                                   |                      |                              |  |  |  |  |  |  |  |
|                                                                                                    |                      | 🗐 🔎 Рогt: 10003 Отключено    |  |  |  |  |  |  |  |
| Список клиентов Основные параметры Настройки Статистика параметров Статистика 24 часа Статистика 30 суток |                      |                              |  |  |  |  |  |  |  |
| HOMEP TOP                                                                                                 | ТА НОМЕР ТЕЛЕФОНА    | ПРИМЕЧАНИЕ                   |  |  |  |  |  |  |  |
| 10000                                                                                                    | +7 910 123-45-67     | 000 "POOL BASS"              |  |  |  |  |  |  |  |
| 10001                                                                                                    | +7 916 987-65-32     | 3AO "STAR POOL"              |  |  |  |  |  |  |  |
| 10002                                                                                                    | 🕶 Добавить клиента   | X                            |  |  |  |  |  |  |  |
| 10003                                                                                                    | Номер порта(0-60000) | ): 10004                     |  |  |  |  |  |  |  |
|                                                                                                    | Номер телефона:      | +7 926 111-22-33             |  |  |  |  |  |  |  |
|                                                                                                    | Примечание:          | Кузнецов Сергей Владимирович |  |  |  |  |  |  |  |
|                                                                                                    | Отменить             | Залисать                     |  |  |  |  |  |  |  |
| - ·                                                                                                    | <u> </u>             |                              |  |  |  |  |  |  |  |
|                                                                                                    |                      |                              |  |  |  |  |  |  |  |
|                                                                                                    |                      |                              |  |  |  |  |  |  |  |
|                                                                                                    |                      |                              |  |  |  |  |  |  |  |
|                                                                                                    |                      |                              |  |  |  |  |  |  |  |
|                                                                                                    |                      |                              |  |  |  |  |  |  |  |
|                                                                                                    |                      |                              |  |  |  |  |  |  |  |
| 🛡 Отключено В очереди - О Переспросов - О Таймаут - О                                                     |                      |                              |  |  |  |  |  |  |  |

Для редактирования записи требуется кликнуть двойным нажатием левой кнопки мыши на соответствующую ячейку таблицы и отредактировать запись.

Чтобы установить соединение с удаленной системой, необходимо активировать удаленный GSM модуль. Для этого нужно отправить SMS команду (SMS команды в конце инструкции) на соответствующий номер телефона. После чего GSM модуль будет находиться в активном состоянии.

Далее необходимо кликнуть двойным нажатием левой кнопки мыши на соответствующую ячейку таблицы с номером порта, при этом в верхнем правом углу окна программы должен появиться выбранный номер порта. После необходимо выбрать в меню программы **Подключение** -> Подключить, при этом должен смениться статус подключения с "Отключено" на "Подключение...".

Процесс подключения может занимать несколько минут.

После установления соединения статус подключения изменится на "Подключено".

| 🕶 АКОН удаленный контроль - С:\Pr                                                                         | ogram Files\ARC\DB\db1.dat             |               | -                                                                                              |            |  |  |  |  |
|----------------------------------------------------------------------------------------------------|----------------------------------------|---------------|------------------------------------------------------------------------------------------------|------------|--|--|--|--|
| Файл Инструменты Свойства Подключение ?                                                                   |                                        |               |                                                                                                |            |  |  |  |  |
|                                                                                                    |                                        |               | Port: 10000 Подключено                                                                         |            |  |  |  |  |
| Список клиентов Основные параметры Настройки Статистика параметров Статистика 24 часа Статистика 30 суток |                                        |               |                                                                                                |            |  |  |  |  |
| pH-7.3                                                                                                    | Уставка-7,4 <u>set</u>                 | 🔵 -дозире     | ование                                                                                         |            |  |  |  |  |
| P 7/0                                                                                                    | порма- 1,00 л/сут                      | -с датч       | иком                                                                                           |            |  |  |  |  |
|                                                                                                    | Уставка Rx-650 🔤                       | 🔵 -дозир      | ование                                                                                         |            |  |  |  |  |
| KX- 552                                                                                                   |                                        | -по Rx        |                                                                                                |            |  |  |  |  |
|                                                                                                    | уставка CI2-0,30 🔤                     | -Cl с да      | атчиком                                                                                        |            |  |  |  |  |
| CI2-0,28                                                                                                  | Норма- 1,50 л/сут                      | -Rхсд         | атчиком                                                                                        |            |  |  |  |  |
| 02- 0,50 л,                                                                                               | / сут ● -НАГРЕВАТЕЛЬ<br>Температура- О | , <b>0</b> tC | <ul> <li>-ФИЛЬТРАЦИЯ</li> <li>Мощность потребл 0,00</li> <li>Лавление фильтра- 13.0</li> </ul> | кВт<br>Атм |  |  |  |  |
| Floc- 0,15 л,                                                                                             | <sup>сут</sup> Уставка- <b>28,0</b>    | Set           |                                                                                                |            |  |  |  |  |
| Alg- 0,050 л                                                                                              | <sup>/ сут</sup> 17:56:                | 58            | • -работа старт                                                                                |            |  |  |  |  |
| Подключен клиент 10000 В очереди - 1 Переспросов - 0 Таймаут - 0                                          |                                        |               |                                                                                                |            |  |  |  |  |

Теперь можно контролировать и изменять основные параметры, а также просмотреть различную статистическую информацию.

| 🕶 АКОН удаленный контроль - C:Фrogram Files\ARC\DB\db1.dat                                                |                                                       |                                           |  |  |  |  |  |
|----------------------------------------------------------------------------------------------------|-------------------------------------------------------|-------------------------------------------|--|--|--|--|--|
| Файл Инструменты Свойства Подключение ?                                                                   |                                                       |                                           |  |  |  |  |  |
|                                                                                                    | Po                                                    | rt: 10000 Подключено                      |  |  |  |  |  |
| Список клиентов Основные параметры Настройки Статистика параметров Статистика 24 часа Статистика 30 суток |                                                       |                                           |  |  |  |  |  |
| Диапазоны уставок:                                                                                        | Режимы дозирования:                                   | Параметры бассейна:                       |  |  |  |  |  |
| рНот-7,0 5et до-7,6 5et                                                                                   | рН - с датчиком 🖌                                     | Объем бассейна-50 🔤 м3                    |  |  |  |  |  |
| СІ от- 0,20 5et до-0,80 5et                                                                               | Cl - с датчиком 🛛 🔽                                   | Нагрузка-средняя 🛛 🖌                      |  |  |  |  |  |
| Rx от-500 5et до-700 5et                                                                                  | Rx - с датчиком 🛛 🖌                                   | <b>.</b>                                  |  |  |  |  |  |
| tC от- 20,0 Set до- 32,0 Set                                                                              |                                                       | Фильтровальный насос:                     |  |  |  |  |  |
| , , , , , , ,                                                                                             | Назнач. доз. насосов:                                 | Мощность- 0,50 Set кВт                    |  |  |  |  |  |
| Объемы дозировок:                                                                                         | Hacoc 1 - <b>pH</b>                                   | Защита- вкл 💌                             |  |  |  |  |  |
| pH- 0,20 set л/10м3/сут                                                                                   | Hacoc 2 - Cl 🛛                                        | _                                         |  |  |  |  |  |
|                                                                                                    | Насос 3 - выкл                                        | Дата и время:                             |  |  |  |  |  |
| СІ- 0,30 🔤 л/10м3/сут                                                                                     | Насос 3 выкл<br>Насос 4 - выкл<br>Режимы дезинфекции: | Дата- 07 Set                              |  |  |  |  |  |
| 02- 0,10 set л/10м3/сут                                                                                   |                                                       | Месяц- 04 🔤                               |  |  |  |  |  |
| Floc- 0,03 5 л/10м3/сут                                                                                   |                                                       | Год- 11 Бее                               |  |  |  |  |  |
| Alg- 0,010 Бет л/10м3/сут                                                                                 |                                                       | Часы- 18 Бең                              |  |  |  |  |  |
| Cl shock- 0,25 set литров                                                                                 | KX Y                                                  | Минуты- 01 <sup>Set</sup>                 |  |  |  |  |  |
| Одключен клиент 10000                                                                                     |                                                       | В очереди - 1 Переспросов - 0 Таймаут - 2 |  |  |  |  |  |

Для разрыва соединения необходимо выбрать в меню программы Подключение -> Отключить.

## SMS команды:

Р - пароль пользователя (числовые символы) 11111;

### 11111 – по умолчанию

- N новый пароль;
- Х числовые символы;
- **S** буквенно-числовые символы;
- 0-РРРРР //сброс GSM модуля
- 1-РРРР-XX //активация подключения на IP1 XX-минуты интервал активации
- **3-РРРРР-ХХХ.ХХХ.ХХХ.ХХХ** // установка IP1
- **4-РРРРР-ХХХХХ** // установка PORT1
- **5-PPPPP-SSSSSSSSSSSSSSSSS** // установка APN (не более 16 символов)
- **6-PPPPP-SSSSSSSSSSSSSSSS** // установка UN (не более 16 символов)
- **7-PPPPP-SSSSSSSSSSSSSSSS** // установка PW (не более 16 символов)
- **8-РРРРР** // получение IP1
- **9-РРРРР** // получение PORT1
- 10-РРРРР // получение АРМ
- 11-РРРРР // получение UN
- 12-РРРРР // получение PW
- 17-PPPPP-NNNNN // изменение пароля пользователя

## Пример:

Для активации работы GSM модуля на 15 минут для IP1, необходимо отправить SMSсообщение:

1-11111-15

## Гарантийные обязательства.

Производитель гарантирует нормальную работу прибора в течение 24 месяца от даты продажи.

Срок службы изделия определен производителем 5 лет, что не является ограничением для последующей эксплуатации, данный срок определяет период действия сервисной и программной поддержки.

В случае выхода прибора из строя Производитель обязуется в течение 14 рабочих дней с момента поступления прибора в сервисную службу устранить выявленные неисправности, предварительно согласовав условия проведения ремонта с заявителем.

Гарантия не распространяется на неисправности, связанные с явными механическими или электрическими повреждениями элементов прибора.

Гарантия аннулируется при вмешательстве неавторизированного персонала.

Расходы, связанные с транспортировкой прибора на ремонт и обратно осуществляются за счёт Покупателя.

Контакты: Сайт: bascom.ru Телефон: 8-495-940-77-59